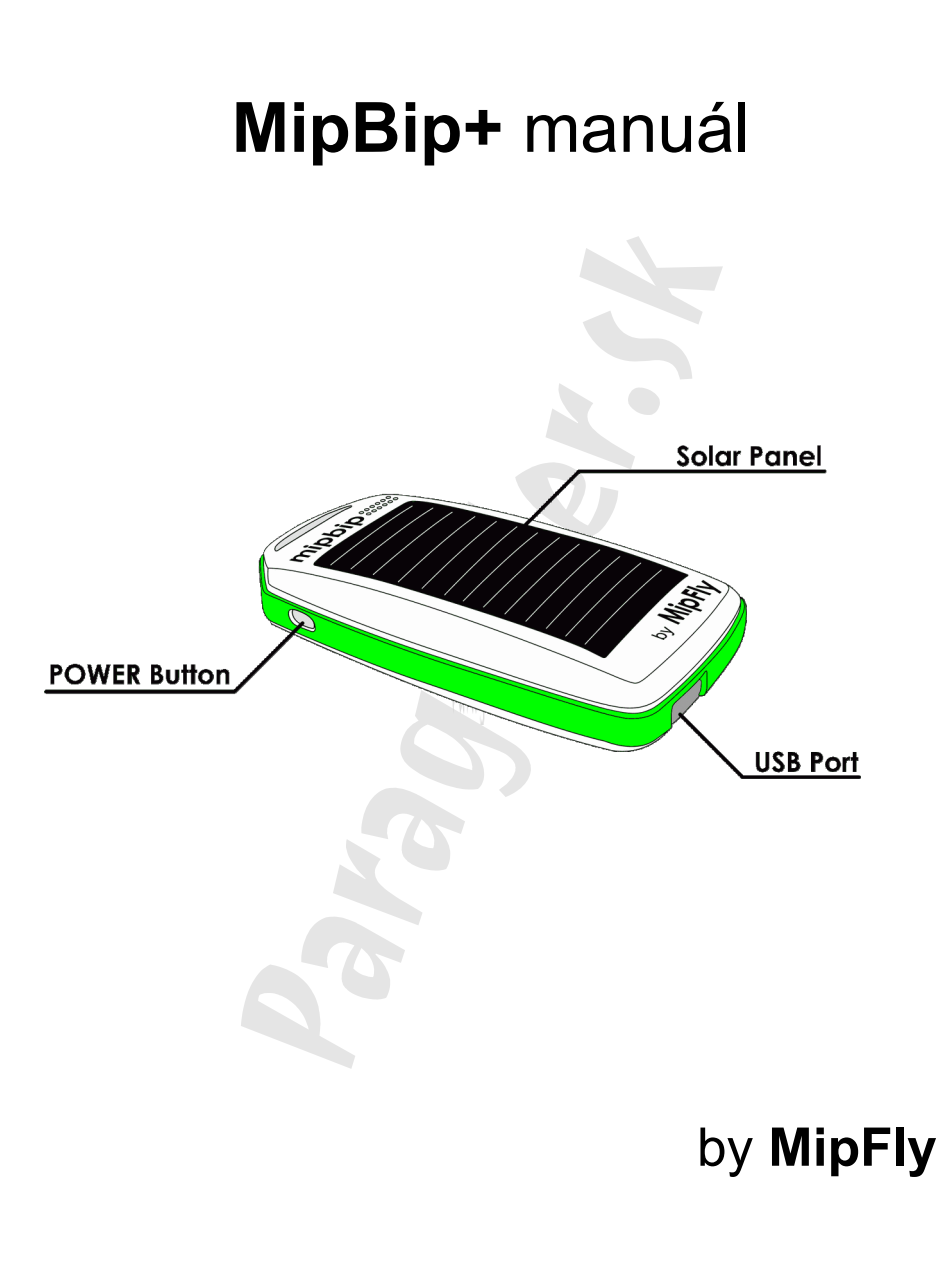

### Používanie zariadenia

Pre zjednodušenie je v tomto manuáli použité vyobrazenie:

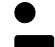

- = krátke pípnutie
- = dlhé pípnutie

Zapnutie prístroja: Stlačiť a držať POWER tlačidlo, kým nezaznejú ● ● a potom tlačidlo uvoľniť. Do približne 5 sekúnd zaznie tón vária. Prístroj je vo VARIO režime.

Kontrola nabitia batérie: Pri zapnutom prístroji stlačiť a držať POWER tlačidlo, kým nezaznejú ● ●. Po nich bude nasledovať séria ■ podľa stavu nabitia batérie.

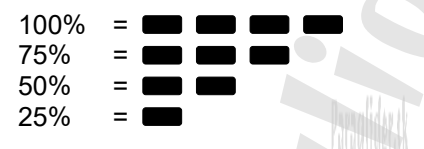

**Umlčanie zvuku:** Pri zapnutom prístroji stlačiť POWER tlačidlo 1x. Bude nasledovať potvrdenie vypnutia zvuku tónom: ● ● ● ■ . Zariadenie má teraz aktivovaný režim **MUTE** a nevydáva zvuk.

**Zapnutie zvuku:** Pri zapnutom prístroji a aktivovanom režime **MUTE**, stlačiť POWER tlačidlo 1x. Bude nasledovať potvrdenie zapnutia zvuku tónom: ● ● ●. Zariadenie má teraz aktivovaný zvukový výstup.

**Vypnutie prístroja:** Pri zapnutom prístroji stlačiť a držať tlačidlo POWER, kým nezaznejú ● ● a uvoľniť tlačidlo keď zaznie ■ . Zariadenie je teraz vypnuté.

Prístroj sa automaticky vypne po 5 minútach ak je v režime MUTE a nie je spojený cez Bluetooth pripojenie.

# Pripojenie zariadenia

Zariadenie je možné pripojiť k externým prístrojom pomocou bezdrôtového Bluetooth BLE, alebo káblového OTG USB. BLE pripojenie je odporúčané, kvôli nízkemu odberu z batérie.

V tejto verzii zariadenie poskytuje správy \$LK8EX1 a \$POV

BLE:

Pripojenie je možné iba priamo z aplikácie a nie z Bluetooth menu operačného systému. Bluetooth sa aktivuje po zapnutí prístroja alebo krátkym stlačením tlačidla POWER. Ak sa do 5 minút nenadviaže spojenie, Bluetooth sa vypne.

Párovací kód pre Bluetooth spojenie je 1234.

OTG USB:

Na pripojenie je potrebný USB OTG kábel.

#### Pripojenie k aplikácii XCTrack

1. na telefóne/tablete musí byť aplikácia XCTrack nainštalovaná

2. pripojte USB OTG kábel do telefónu/tabletu a mikro USB konektor pripojte do Mipbip+ alebo aktivujte Bluetooth

3. otvorte aplikáciu XCTrack a v menu "Nastavenie"  $\rightarrow$  "Pripojenie a senzory"  $\rightarrow$  "Externý senzor" vyberte "USB senzor" alebo "Bluetooth senzor"

4. MipBip+ by malo byť bez problémov spojené s aplikáciou

5. Pre lepšiu optimalizáciu zvuku je potrebné nastaviť "Interval priemerovania" na 1 sekundu v menu "Nastavenie"  $\rightarrow$  "Zvuk"  $\rightarrow$  "Zvukový variometer" v aplikácii XCTrack.

Pri aktivovanom externom senzore nie je záznam z aplikácie XCTrack FAI CIVL validný.

## Aktualizácia zariadenia

#### !!! je vyžadovaný Google Chrome internetový prehliadač a povolená fukncia "Experimental web platform features"

zadaj odkaz do prehliadača: chrome://flags/#enable-experimental-web-platform-features

malo by sa zobraziť okno, v ktorom treba funkciu povoliť

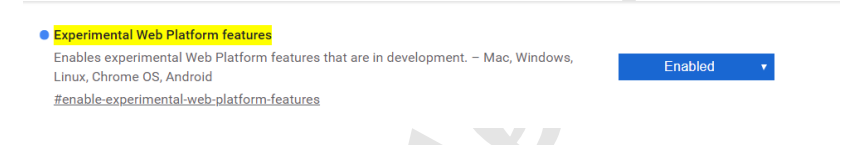

- 1. prístroj musí byť vypnutý a odpojený z USB kábla.
- stlač a drž tlačidlo POWER pokial nezaznie najprv ● a potom ●

•. Teraz uvoľni tlačidlo a zariadenie je v UPDATE režime.

- 3. pripoj USB kábel do počítača a do vária
- otvor internetový prehliadač GoogleChrome a choď na stránku MipFly (www.mipfly.com) a prihlás sa do svojho účtu. Pod svojím účtom nájdeš menu mipbip+
- 5. sú tu všetky aktualizácie, najnovšia je vždy na vrchu
- keď si vyberieš aktualizáciu, malo by sa zobraziť okno s výberom zariadenia. Vyber <u>MipBip</u> a pokračuj v aktualizácii.
- 7. Po skončení aktualizácie sa zariadenie automaticky reštartuje.

# Zvuk

- 1. zapni prístroj do VARIO módu.
- 2. pripoj prístroj k počítaču pomocou mikro USB kábla
- otvor internetový prehliadač GoogleChrome a choď na stránku MipFly (www.mipfly.com) a prihlás sa do svojho účtu. Pod svojím účtom nájdeš menu mipbip+

|         | P | 24        |        |          |      |    |        |    |       |   |        |   |              |    |       |     |        |   |        |         |           |         |         |
|---------|---|-----------|--------|----------|------|----|--------|----|-------|---|--------|---|--------------|----|-------|-----|--------|---|--------|---------|-----------|---------|---------|
| (in all | / | 1<br>(hte | painte | in/a     |      |    |        | 21 | A-lin |   |        |   |              |    |       |     |        |   |        | 6       | e protite |         | ac orch |
|         |   |           |        |          |      |    |        |    | T.    |   |        |   |              |    |       |     |        |   | 2108   | -       | -         |         |         |
|         |   |           |        |          |      |    |        |    |       |   |        |   |              |    |       |     |        |   |        |         | 400.0     | 22      |         |
|         |   |           |        |          |      |    |        |    | +     |   |        |   |              |    |       |     |        |   | - 1000 |         |           | 12      |         |
|         |   |           |        |          |      |    |        |    | +     |   |        |   |              |    |       |     |        |   |        |         | Dec.      | How and | 20      |
|         |   |           |        |          |      |    |        |    | +     |   |        |   |              |    |       |     |        |   | -N08   |         | Danie.    | 4       | 22      |
|         |   |           |        |          |      |    |        |    | +     |   |        |   |              |    |       |     |        | / |        | 2.40    | -         | and a   | 005     |
|         |   |           |        |          |      |    |        |    | +     |   |        |   |              |    |       |     | /      |   | 1.278  | 1.40    | - C       | hoten.  | 10.0    |
|         |   |           |        |          |      |    |        |    | +     |   |        |   |              |    |       | /   |        |   | 170.0  | Sa biba | Colds.    | Lash I  | 1.0     |
|         |   |           |        |          |      | 1. |        | ъ. | 1     |   |        |   |              |    | /     | · . |        |   | 1298   | Sale ha | COL:      | state   |         |
|         |   |           |        |          |      |    |        |    | T     |   |        |   |              | /  | · ·   |     |        |   | 1.00   |         |           |         |         |
|         |   |           |        |          |      |    |        |    | T     |   |        |   | /            |    |       |     |        |   |        | P/16    | 1872      | closure | 1987.4  |
|         |   |           |        |          |      |    |        |    | T     |   |        | ~ |              |    |       |     |        |   | - 120  |         |           |         |         |
| ÷.      |   |           |        |          |      |    |        |    |       |   | ۰.     | / |              |    |       |     |        |   | 1.000  |         | 211       | - 10    | 1       |
|         |   |           |        |          |      | а. |        |    |       |   | /      |   |              |    |       |     |        |   | 430    |         | -         | 100     | - 0     |
|         |   |           |        |          |      | 2  |        |    | +     | 1 | · · ·  |   |              |    |       |     |        |   |        | 1.41    | -         | 1.00    |         |
| b       |   |           |        |          |      | Ε. |        | ÷. | -TN   | J |        |   |              |    |       |     |        |   | - 122  |         | 2.4       | 1.00    |         |
|         |   |           |        |          |      | 1  |        | 2  | 4     | ~ |        |   |              |    |       |     |        |   |        | 1.111   | 410       |         |         |
|         |   |           |        |          | <br> | 2  |        |    | £     |   |        |   | a de la c    | 4. |       |     |        |   | 230    | 100     | -         |         | -       |
|         |   |           |        |          | _    | -  | -      | -  | -     |   |        |   |              |    |       |     | -      |   | 100    | 1.00    | -         | 19      | 30      |
| -       | - | +         | -      |          |      | 1  |        |    |       | 1 |        | 1 | 1            | 1  | 1     | 1   | 1      |   |        | 310     | 743       | 11      | 30      |
| Course  |   | Sec.5.    |        | Capite . | 4200 |    | Zenite |    | inh.  |   | Zer.h. |   | <b>Endre</b> |    | Cain. |     | Sec.5. |   | Desk   | 337     | 60        | 1.0     |         |

- 4. vyber "Sound configuration" 1 a nastav si svoj zvukový profil
- po nastavení a otestovaní profilu, môžeš nastavenia odoslať do prístroja pomocou tlačidla "To MipBip" 2
- 6. otvorí sa okno, kde treba vybrať voľbu "USB Serial Device"
- 7. Nastavenia sa odošlú do prístroja a v okne zostane oznam "it is done"